# Taligenkänning

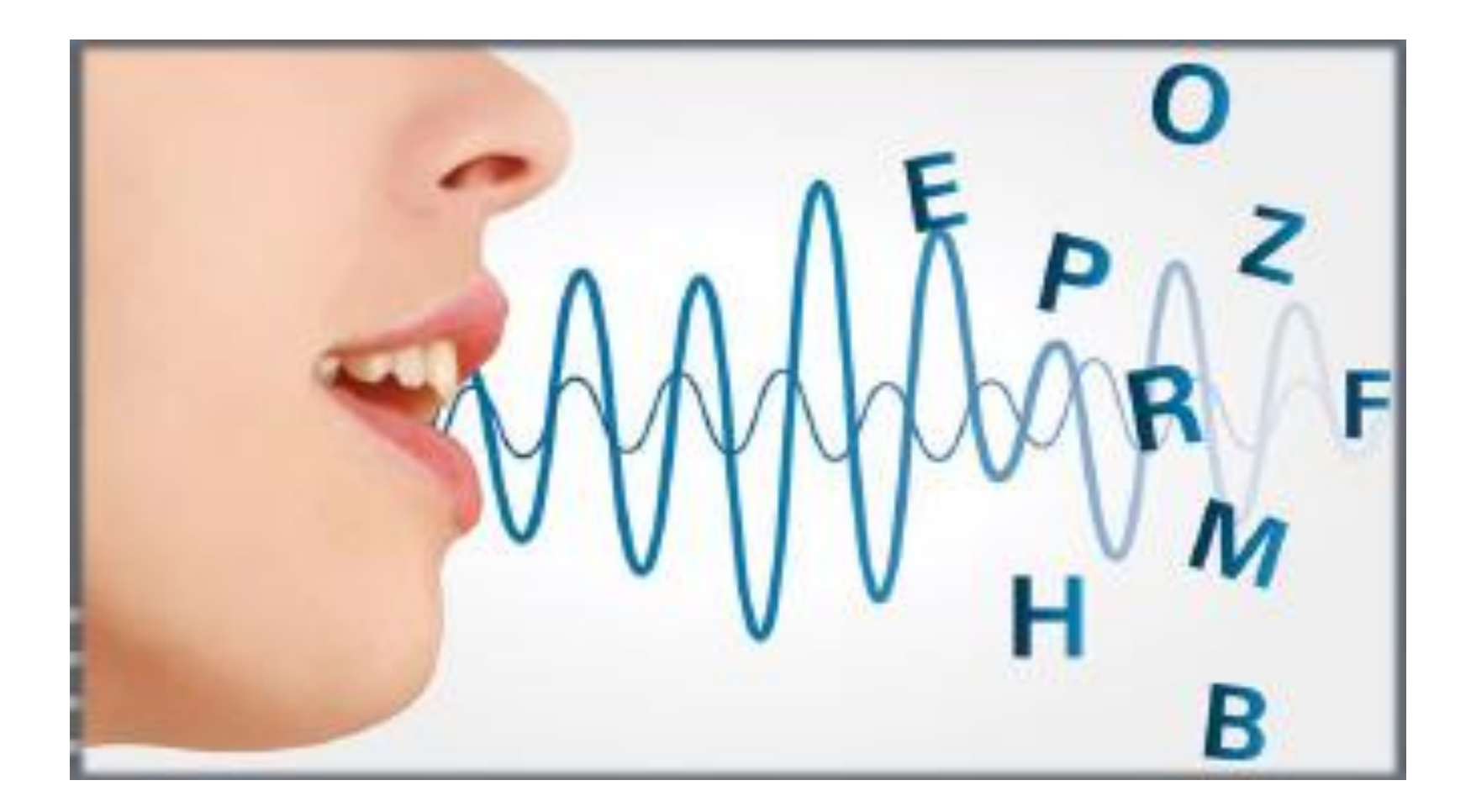

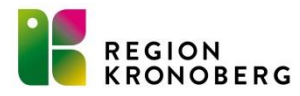

# Vad är taligenkänning (TIK)?

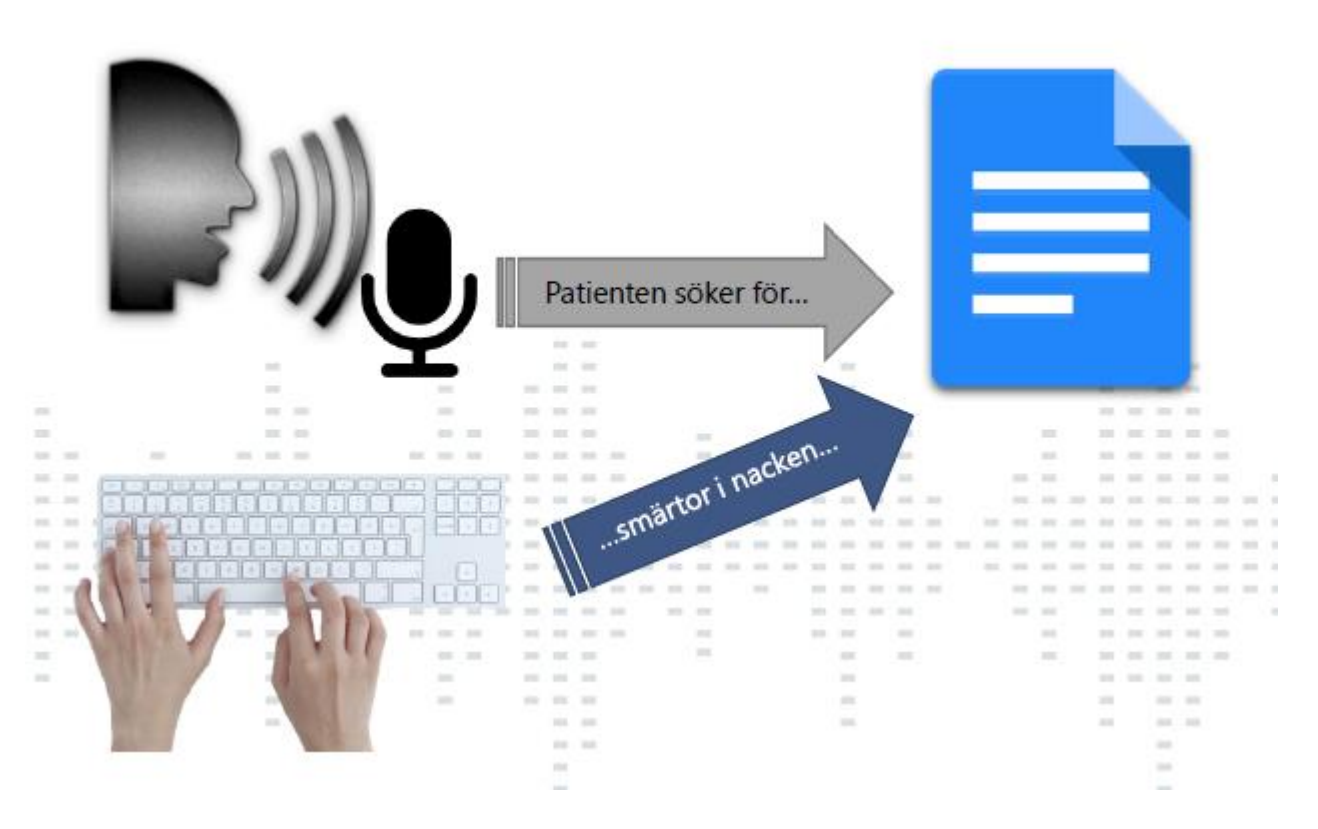

Taligenkänning i Cosmic innebär att du via din röst skickar text *(tangentbordstryckning)* till markerat textfält i Cosmic. Ska ses som ett <u>komplement till mus och tangentbord</u>, du kan använda dessa om vart annat.

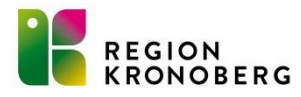

#### • Vårdgivarwebben - Användarstöd VIS (regionkronoberg.se)

| VÅRDRIKTLINJER                                     | VÅRD- OCH<br>PATIENTADMINISTRA | τιον                                                                                                    | KOMPETENS OCH<br>UTVECKLING                | SERVICE OCH<br>UTRUSTNING | ARBETSOMRÅDEN<br>PROCESSER | OCH |  |
|----------------------------------------------------|--------------------------------|----------------------------------------------------------------------------------------------------|--------------------------------------------|---------------------------|----------------------------|-----|--|
|                                                    |                                |                                                                                                    |                                            |                           |                            |     |  |
| Beläggningsöversik                                 | t                              | Tali                                                                                                    | genkänning                                 |                           |                            |     |  |
| Blankettarkivet Cosmic och nationella vårdtjänster |                                | Taligenkänningen innebär att att tal översätts direkt till text. Just nu pågår ett<br>breddinförande av Taligenkänning inom Region Kronoberg. |                                            |                           |                            |     |  |
|                                                    |                                |                                                                                                    |                                            |                           |                            |     |  |
| Behörigheter                                       |                                | Otbi                                                                                                    |                                            |                           |                            |     |  |
| Beställning och                                    | ı svar                         | Ва                                                                                                    | sutbildning TIK                            |                           |                            | Ð   |  |
| Cosmic version                                     | nsuppgraderingar               | EÖ                                                                                                    |                                            |                           |                            |     |  |
| Digitala kallelse                                  | er                             |                                                                                                    |                                            |                           |                            | U   |  |
| Förflyttningar                                     |                                | Anvä                                                                                                    | ändarstöd                                  |                           |                            |     |  |
| Loggkontroller                                     |                                |                                                                                                    |                                            |                           |                            |     |  |
| Läkemedel och                                      | Pascal                         | Ma                                                                                                    | anualer                                    |                           |                            | Ð   |  |
| Mediahanterin                                      | g                              | _ 。                                                                                                    |                                            |                           |                            |     |  |
| Nova                                               |                                | Fråg                                                                                                    | or och svar om Tal                         | ligenkänning              |                            |     |  |
| Patientuppgifte                                    | er                             | Jag                                                                                                    | g önskar nya ord, au                       | itotext eller kom         | imandon                    | Ð   |  |
| Remiss                                             |                                |                                                                                                    |                                            |                           |                            |     |  |
| Resursplanerin                                     | ng                             | HU<br>dik                                                                                                    | ir anvander jag Talig<br>stafon inkopplad? | genkanning med            | neadset utan               | ÷   |  |
| Superanvända                                       | re                             | G                                                                                                    |                                            |                           |                            |     |  |

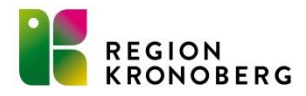

# Grupp på Intranätet

| INTRANÄT        | 😪 Mina genvägar | O PA-portalen                | 🔒 IT VIS utbildning och support |         | 1            |
|-----------------|-----------------|------------------------------|---------------------------------|---------|--------------|
| STÖD C<br>SERVI | OCH AN<br>CE    | NSTÄLLNING OCH<br>UTBILDNING | UTVECKLING OCH<br>STYRNING      | GRUPPER | ORGANISATION |

#### Taligenkänning (TIK)

Detta är en öppen intranätsgrupp för dig som berörs av taligenkänning inom Region Kronoberg. Här kan du hitta information om till exempel utbildningar och nyheter, samt få hänvisningar till andra intranätssidor där information finns. I gruppen finns möjlighet att utbyta erfarenheter med andra TIK-användare samt lyfta sakfrågor till regionens representanter/samordnare för taligenkänning.

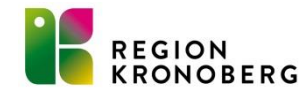

1. Gå till Meny-> Hjälp-> e-learning-> personlig inloggning

| H 🖸          | Meny                                                                                                    | 19  | Olemania                     | P (engrise)             |   |
|--------------|----------------------------------------------------------------------------------------------------|-----|------------------------------|-------------------------|---|
| _            | <u> </u>                                                                                                    | _   |                              |                         |   |
| Annal States | Sile i manyn                                                                                                    | 9   |                              |                         |   |
|              | Agninisitution                                                                                                    |     |                              |                         |   |
| Animage      | Analytica                                                                                                    |     |                              |                         |   |
|              | NB-B4                                                                                                    |     |                              |                         |   |
| whentight    | A design of the second second s                                                                                                    |     |                              |                         |   |
| turnet .     | Army                                                                                                    |     |                              |                         |   |
|              | Design of the local division of the local division of the local di |     |                              |                         |   |
|              | Barbara and                                                                                                    |     |                              |                         |   |
|              | terrappent of the second                                                                                                    |     |                              |                         |   |
|              | terraned on tra                                                                                                    |     |                              |                         |   |
| -            | Consult Mitraching                                                                                                    |     |                              |                         |   |
| -            | Date                                                                                                    | ,   | County an and a stor of the  | njer på deligvarketiten | _ |
|              | Journal                                                                                                    | × 1 | +Country personity intogen   | 9                       |   |
| 10           | Line                                                                                                    | 2   | A construction of the second |                         | - |
| hes ( Assist | Läternedel                                                                                                    |     | Forballing-Bridgell VID-sup  | hos                     |   |
|              | Messenger                                                                                                    |     | Halp on COSMC                |                         |   |
|              | Operation                                                                                                    |     | On Canada CORMC              |                         |   |
|              | Palant                                                                                                    |     |                              |                         |   |
| -            | Registers yiel                                                                                                    | >   |                              |                         |   |
|              | Remise                                                                                                    |     |                              |                         |   |
|              | Barr                                                                                                    |     |                              |                         |   |

#### **E-learning**

 Klicka på kursbibliotek -> Sök "journal" -> klicka på vårddokumentation -> klicka på "gå till kurs"

| 00 10 10000                                                                                                    |
|----------------------------------------------------------------------------------------------------|
| • 4                                                                                                    |
|                                                                                                    |
| Serters de Malenae V (1)                                                                                                    |
| Olf see                                                                                                    |
|                                                                                                    |
|                                                                                                    |
| Nexa Merti Takisti                                                                                                    |
|                                                                                                    |
| × 1                                                                                                    |
| 100 million (100 million (100 m |
|                                                                                                    |
|                                                                                                    |
|                                                                                                    |

3. Välj filmen "Skriva och spara en anteckning CD inmatning version 2

| <ul> <li>Dokumentera journal</li> </ul>                                                             |   |
|----------------------------------------------------------------------------------------------------|---|
| i det här avsnittet fär du en introduktion till hur du dokumenterar information i patientjournalen. |   |
| China advanta as anticipite di Mi                                                                   | 0 |
| Skriva och spara en anteckning CD inmatning version 2 (05:40)                                       | 0 |
| Tionaries endedering ack sidemaries (NJ 39)                                                         | 0 |
| Kontzasignering (01:49)                                                                             | C |
| Skriva en gruppanteckning (52.09)                                                                   | 0 |
| Skriva en gruppanteckning CD inmatning version 2 (02:39)                                            | C |
| - Journaltabeller                                                                                   |   |
|                                                                                                    |   |

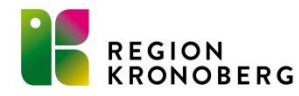

# Använda TIK i Cosmic

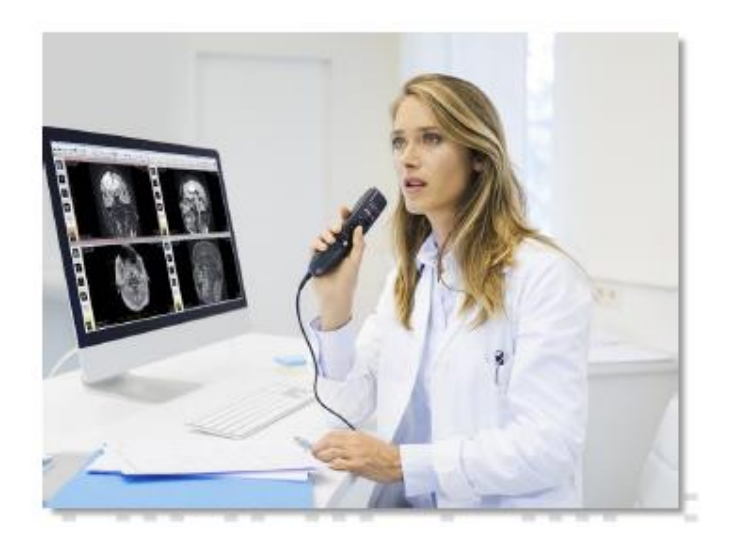

För att TIK ska fungera för dig måste två saker uppfyllas.

- Du behöver behörigheten att använda TIK i Cosmic. Information om hur man får behörighet finns på vårdgivarwebben / arbetsområden och processer under digifysisk vård.
- En diktafon eller headset som stöds av TIK. Diktafon kan beställas via IT-portalen där man beställer datorer och tillbehör. P0873 är exempelvis en diktafon (SpeechMic 3700) som fungerar med TIK. Prata med er IT beställare för beställning av diktafon.

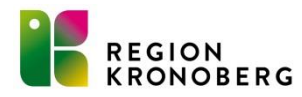

#### Komma igång och starta TIK

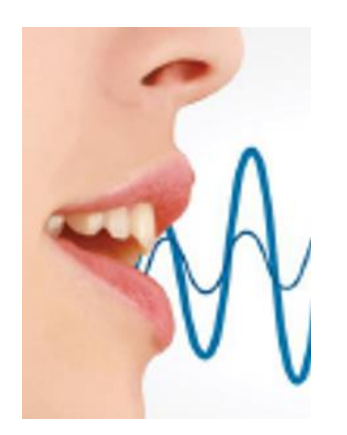

Det behövs inga förberedelser för att använda TIK (*förutsatt att de två grundkraven är uppfyllda*). Man behöver inte heller "träna" TIK innan man börjar då detta görs fortlöpande genom de rättningar man gör i texten <u>innan man</u> <u>byter textfält.</u>

För att starta TIK tryck på den lilla taligenkänningsikonen nere till vänster i Cosmic. TIK programmet ser ut som en långsmal list med två ikoner och användarnamn.

Menyerna för TIK får man fram genom att trycka på den vita mikrofonen med den blå bakgrunden

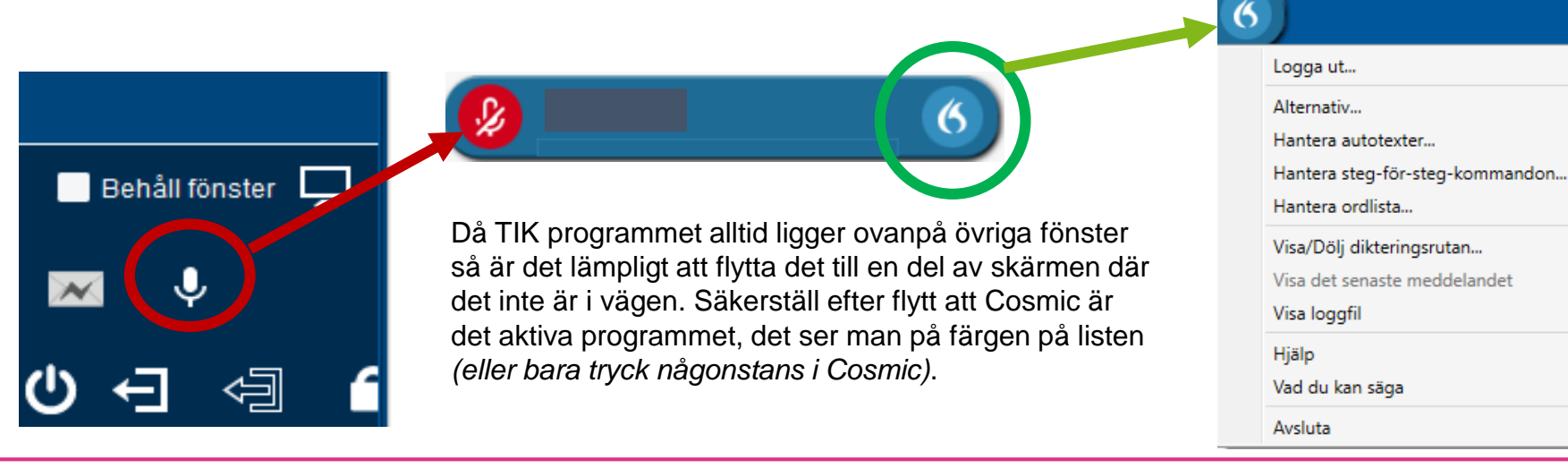

#### Att taligenkänna

När man inte taligenkänner så är mikrofonens bakgrund röd i TIK programmet.

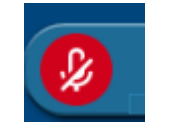

Håll rec-knappen intryckt för att taligenkänna (skicka TIKkommando) då blir mikrofonens bakgrund grön.

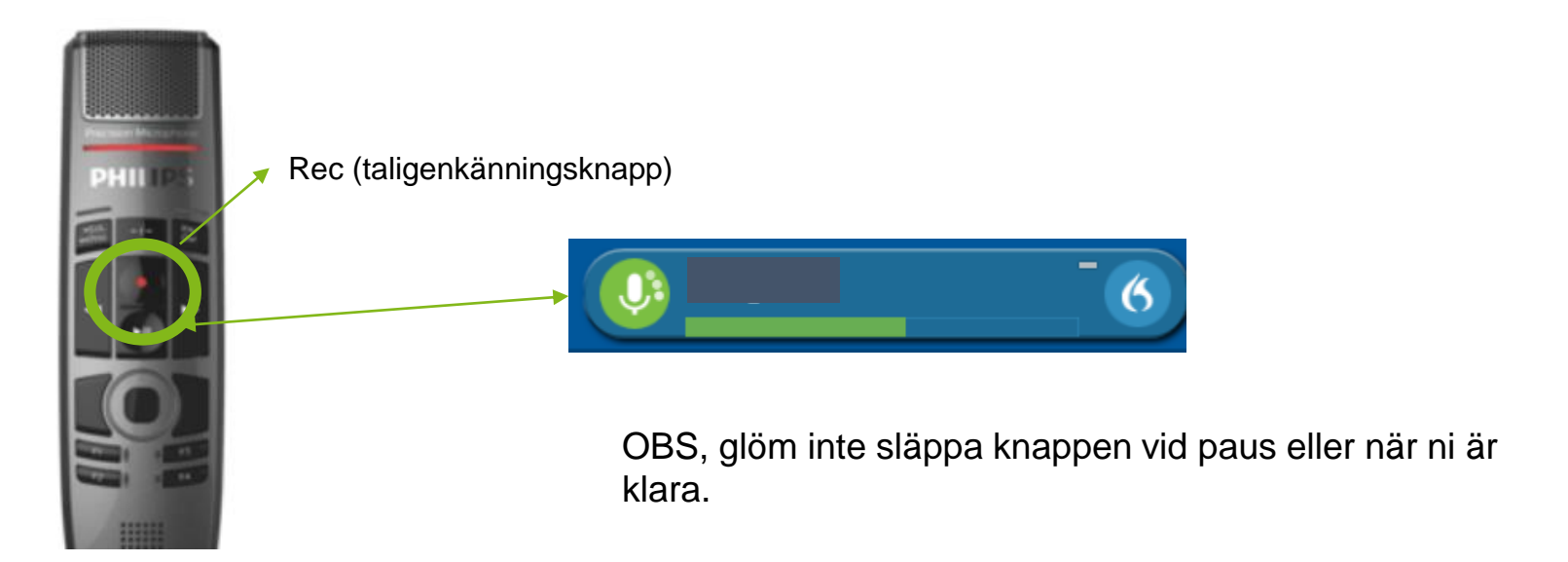

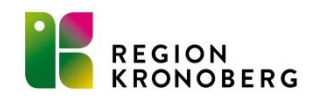

#### Det första TIK röstkommandot

Säkerställ att Cosmic är det aktiva fönstret *(är det ju automatiskt när man arbetar i det)*, man kan se det genom att listen i Cosmic är mörkblå — VIS-support tel 0470-58 2020 - knappval 2

Välj en patient (testpatient 19101010-1010) i Cosmic

Tryck in rec knappen på diktafonen och säg "ny anteckning"

| PHILIPS | vanteckning"                                                                                            |  |
|---------|----------------------------------------------------------------------------------------------------|--|
|         | oberg VIS-support tel 0470-58 2020 - knappval 2<br>Ilannamn Person, <u>Namnlös</u> , 110 år 👩 🖓 🤽 🧏 🤇 🕕 |  |
|         | Ny anteckning                                                                                           |  |
|         | Detta röstkommando har blivit igenkänt.                                                                 |  |

En ny anteckning startas. Glöm inte släppa knappen efter röstkommandot.

Det som händer är att TIK trycker CTRL + N som är kortkommando i Cosmic för att starta ny anteckning.

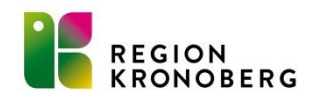

#### Snart dags för den första meningen

| Innan ni börjar p                                                                                                    | orata välj vilken n                                                   | nall ni ska använda, den                                                                                                    | sist använda mallen är fo | örvald                          |
|----------------------------------------------------------------------------------------------------|-----------------------------------------------------------------------|----------------------------------------------------------------------------------------------------|---------------------------|---------------------------------|
|                                                                                                    | Säkerstä                                                              | äll rätt vårdkontakt.                                                                                                    | Rätt arbetsenhet          | Datum & tid                     |
| ♦ Ny anteckning       Mall ① I       Anteckning                                                                                                    | pärende Vårdkontakt<br>Nuvarande graviditet I≡ 2021-12-06 3. Mottagni | Vårdpersonal                                                                                                    | Enhet<br>Region Kronoberg | – ⊡<br>Händelsedatum<br>▼ 12:09 |
| Samtycke<br>Remitterande vårdgivare<br>Telefonkontakt<br>Anteckning<br>Lab<br>EKG<br>Kem lab<br>Mikrobiologi<br>Röntgen<br>Ultraljud<br>PAD och Cytologi<br>Bedömning<br>Planering<br>Våtgärd<br>Läkemedel<br>Korrespondens<br>Remiss<br>Remissvar<br>Remissbekräftelse<br>Journalkopia<br>Hälsoenkät<br>Omvårdnadsdok, läkemedel |                                                                       | Samtycke () () ()<br>Valj<br>Remitterande vårdgivare () () ()<br>Telefonkontakt () () ()<br>Patient Närstående Annan vårdgivare Annan instans<br>Kommentar<br>Anteckning () () ()<br>Lab () () () () |                           |                                 |

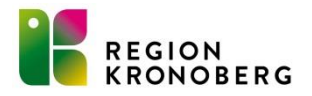

# Begränsningar

Det finns vissa begränsningar i användandet av TIK.

Numeriska fält såsom datum och tid blir svårt då svenska språket skriver 0-12 med bokstäver (undantagen följs). Fasta värden och listboxar hanterar man bäst med mus eller tangentbord.

| ŀ | län | delsedatum     |    |       |   |
|---|-----|----------------|----|-------|---|
|   |     | 2022 - 04 - 26 | () | 12:09 | × |
|   |     |                |    |       |   |

| Välj                              |                                             | •                                    |     |
|-----------------------------------|---------------------------------------------|--------------------------------------|-----|
| Komment                           | ar                                          |                                      |     |
|                                   |                                             |                                      |     |
|                                   |                                             |                                      |     |
|                                   | -                                           | -                                    |     |
| Remittera                         | nde vårdgivar                               | e 🛈 🕙 🛛                              |     |
| Remittera                         | nde vårdgivar                               | e (j) 49 🛛                           |     |
| Remittera                         | nde vårdgivar                               | e 🛈 🕙 🔰                              |     |
| Remittera                         | nde vårdgivar                               | e (j) 49 🛛                           |     |
| Remittera                         | nde vårdgivar                               | • () • ()                            |     |
| Remittera                         | nde vårdgivar<br>ntakt 🕡 📣                  |                                      |     |
| Remittera<br>Telefonko<br>Patient | nde vårdgivar<br>ntakt (j) 📀<br>Närstående  | e 🕡 🕢 🔘                              | Anr |
| Remittera<br>Telefonko<br>Patient | nde vårdgivar<br>ntakt (j) 43<br>Närstående | e ( ) ( )<br>( )<br>Annan vårdgivare | Anr |

Glöm inte att TIK är ett komplement till mus & tangentbord, det ersätter inte det. Bäst funktionalitet och flöde får man genom att kombinera inmatningsmetoder.

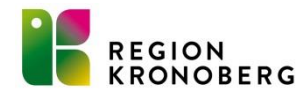

#### Den första meningen.

Exempel på arbeta med anteckning.

| Anteckning 👻                                                                                                    |                                                                                                    |
|----------------------------------------------------------------------------------------------------|----------------------------------------------------------------------------------------------------|
| Samtycke                                                                                                    | Samtycke 🛈 🗿 🐘                                                                                                    |
| Remitterande vårdgivare<br>Telefonkontakt<br>⊘Anteckning<br>✓ Lab                                                     | Ja, till att ta del av samm ×  Ja, till att ta del av sammanhållen journal Kommentar Patienten gav samtycke muntligt.             |
| EKG<br>Kem lab<br>Mikrobiologi<br>Röntgen<br>Ultraljud                                                                | Remitterande vårdgivare 🕡 🕢 🜘                                                                                                    |
| PAD och Cytologi<br>Bedömning<br>Planering<br>▼ Åtgärd<br>Läkemedel                                                   | Telefonkontakt ()       ()       ()         Patient       Närstående       Annan vårdgivare       Annan instans         Kommentar |
| <ul> <li>Korrespondens</li> <li>Remiss</li> <li>Remissvar</li> <li>Remissbekräftelse</li> <li>Journalkopia</li> </ul> | Anteckning 🕦 🤨 🔰<br>Patienten har tidigare haft problem med flertals framför höger öga                                            |

Sökord

Använd muspekaren eller tangentbord för att välja första sökordet och sätt ja.. eller nej.. På samtycke (sätt ja.. För exemplet).

Att byta sökord kan göras på flera sätt. Antingen genom att använda muspekaren och trycka på önskat sökord, eller genom att trycka på TABB (tabulator) på tangentbordet. Man kan också använda TIK för att hoppa till nästa fält *(sökord).* Tryck in rec på diktafonen och säg "<u>nästa</u> <u>sökord</u>" *(nu skickar TIK en tabulatortryckning till Cosmic).* Markören hamnar nu i fältet kommentar.

Tryck in rec på diktafonen och säg med normal röst "Patienten gav sitt samtycke muntligt punkt" (man måste tala punkt, komma, kolon, osv). Om det nu inte skrevs korrekt så rätta med mus och tangentbord innan du lämnar fältet (annars anpassar sig inte TIK efter ditt fonetiska uttal).

Upprepa TIK kommandot "nästa sökord" tills du kommer till sökordet anteckning, det går även bra att bara klicka i fältet med musen. Tryck rec på diktafonen och säg "Patienten har tidigare haft problem med floaters framför höger öga". Nu upptäckte du nog att det blev fel *(det kommer inte hjälpa att rätta)*. Ordet floaters uttalas med engelskt uttal och finns inte med i den svenska ordboken. Vi kan lägga till detta ord i våran privata ordlista.

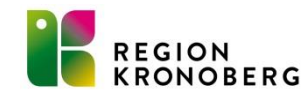

# Viktigt att rätta där det blir fel!

Om det nu inte skrevs korrekt så rätta med mus och tangentbord **innan** du lämnar fältet (annars anpassar sig inte TIK efter ditt fonetiska uttal).

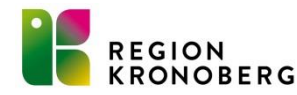

# Hantera ordlista

Öppna ordlistan genom att antingen via TIK menyn välja hantera ordlista eller genom att ge TIK kommandot "hantera ordlista". Tryck på + för att lägga till ordet.

| 🔇 Dragon Medical Direct |   | _ |   |     |
|-------------------------|---|---|---|-----|
| ≡ Hantera ordlista      | + | Q |   | ×   |
| Symboler                |   |   |   | 0/2 |
| 1177 elva sjuttiosju    |   |   | 1 | 70  |
| ärvd                    |   |   | 1 | С   |
| с                       |   |   |   | D   |
| Cosmic                  |   |   | 1 | E   |
| covid kovid             |   |   | 1 | т   |
| covid 19 kovid nitton   |   |   | 1 | w   |

| 🚯 Dragon Medical Direct                                                                                                   | >                                                                                                    | Oragon Medical Direct                                                                                                    | × |
|----------------------------------------------------------------------------------------------------|----------------------------------------------------------------------------------------------------|----------------------------------------------------------------------------------------------------|---|
|                                                                                                    | + < : ×                                                                                                    | Tillbaka Hantera ordlista X                                                                                                    |   |
| Symboler                                                                                                    | %                                                                                                    | Lägg till ord                                                                                                    |   |
| 1177 elva sjuttiosju                                                                                                    | 1                                                                                                    | Ange ordet du vill lägga till:                                                                                                    |   |
| ärvd                                                                                                    | 1                                                                                                    | floaters X                                                                                                    |   |
| с                                                                                                    | D                                                                                                    | Använd standarduttal                                                                                                    |   |
| Cosmic                                                                                                    | ± E                                                                                                    | Dragon tillhandahåller standarduttalet baserat på ordets stavning. Om du                                                                | u |
| covid kovid                                                                                                    | ± T                                                                                                    | uttalar det på ett annat sätt än hur det stavas kan du klicka på<br>mikrofonikonen här och säga ordet som du normalt skulle uttala det. |   |
| covid 19 kovid nitton                                                                                                    | • W                                                                                                    |                                                                                                    |   |
| Ange ordet som du vill lägg<br>svenska fonetiska regler så<br>standarduttal". Nu uttalas flo<br>då måste ange med text hu | a till. Om ordet uttalas enl<br>tryck på "använd<br>oaters enligt engelskt utta<br>r det uttalas ( <i>inte alltid lät</i> | igt<br>I,<br>t). Ange ordet som du skulle uttala det                                                                                    | 7 |

Du kan nu stänga hantera ordlista med krysset uppe till höger.

| 🕙 Dragon Medi                   | ical Direct                                                         | _                            |       | $\times$ |
|---------------------------------|---------------------------------------------------------------------|------------------------------|-------|----------|
| Tillbaka                        | Hantera ordlista                                                    |                              | ×     |          |
| Lägg till                       | ord                                                                 |                              |       |          |
| Ange ordet o                    | du vill lägga till:                                                 |                              |       |          |
| floaters                        |                                                                     |                              | ×     |          |
|                                 |                                                                     |                              |       | _        |
| Uttal (talad f                  | orm):                                                               |                              |       |          |
| floåters                        |                                                                     |                              | ×     |          |
| Om hur ett or<br>ange ett uttal | <del>d är uttalat skiljer sig från hur det i</del><br>. Exempelvis: | <del>är skrivet bör du</del> | också |          |
| Ord: "IEEE"                     |                                                                     |                              |       |          |
| Uttal: "I trippe                | el E"SF                                                             |                              |       |          |
| ✓ Spara                         |                                                                     |                              |       |          |

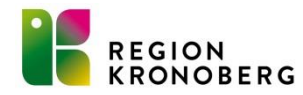

#### Steg för steg kommandon (kortkommandon)

Vissa saker kan det vara smidigt att skapa kortkommandon för. I detta fallet vill jag skapa kortkommandot "klipp ut" för att slippa använda muspekaren eller Ctrl + x. Tryck rec och säg "hantera steg för steg kommandon" eller välj motsvarade under Tik menyn. Tryck på +

| Ordna ef  | ter namn 🔺 | Namn *                                |          |       |                   |
|-----------|------------|---------------------------------------|----------|-------|-------------------|
| klipp ut  | D to X     | klipp ut                              |          |       |                   |
| alaria ak |            | Beskrivning                           |          |       |                   |
| SKIIV UL  |            |                                       |          |       |                   |
|           |            | Talad form *                          |          |       |                   |
|           |            | klipp ut                              |          |       |                   |
|           |            | Steg *                                |          |       |                   |
|           |            | Tryck på kortkommando                 |          |       | † + × ≁           |
|           |            | Tryck på kortkommando                 |          |       | + + × +           |
|           |            | Kortkommando Ctrl                     | Alt      | Skift |                   |
|           |            | $\checkmark$                          |          | X     |                   |
|           |            |                                       | Nytt ste | :g    |                   |
|           |            |                                       |          |       |                   |
|           |            |                                       |          |       |                   |
|           |            |                                       |          |       |                   |
|           |            |                                       |          |       |                   |
|           |            |                                       |          |       |                   |
|           |            |                                       |          |       |                   |
|           |            |                                       |          |       |                   |
|           |            |                                       |          |       |                   |
|           |            | Fait markeraae mea - ar obligatoriska |          |       |                   |
| -         |            |                                       |          |       |                   |
|           |            |                                       |          | Tills | man complian Stan |

Skriv i ett passande namn på kommandot, exempelvis "Klipp ut". När namnet fylls i så får vi med sig detta till talad form. Talad form är det vi säger för att utföra kommandot. Tryck sedan på "Nytt steg". Då det är ett kortkommando vi vill lägga till så väljer vi "Tryck på kortkommando". Tryck Ctrl x alternativt skriv x och klicka i bocken i Ctrl. Ctrl + x är kortkommandot för klipp ut. Tryck på knappen "Tillämpa samtliga" för att spara. Testa kommandot genom att i en anteckning trycka in "rec" och säg "klipp ut".

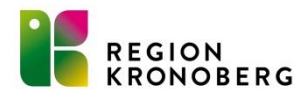

# Steg för steg kommandon (kortkommandon)

| Sök Ordna efter namn     |     | Namn *                                      |           |
|--------------------------|-----|---------------------------------------------|-----------|
| !                        | k   | klistra in                                  |           |
| ctrl x                   | B   | Beskrivning                                 |           |
| klipp ut                 |     | Talad form *                                |           |
| klistra in 🔲             | X S | klistra in<br>Steg *                        |           |
| Nytt meddelande boka pat |     | <ul> <li>A Tryck på kortkommando</li> </ul> | t + x +   |
| skriv ut                 |     | Kortkommando Ctrl Alt Skift                 |           |
| öppna journal            |     | Nytt steg                                   |           |
|                          |     |                                             |           |
| +                        |     | Fält markerade med * är obligatoriska       |           |
|                          |     | Tillämpa samti                              | iga Stäng |

Tips: Man kan bygga sekvenser med flera olika steg i samma kommando, detta kommer vi till senare.

Prova att skapa steg för stegkommandon för

- Klistra in
- Kopiera

Tips: Tryck på F1 i Cosmic, då kommer du till Cosmic användarmanualer. Det finns ett avsnitt som handlar om Kortkommandon i Cosmic.

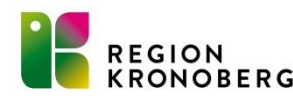

### Autotexter

REGION KRONOBERG I de fallen vi använder standardtext med få variationer i ett sökord är det fördelaktigt att använda sig av **autotext**.

Autotext är en funktion där vi genom ett röstkommando infogar en större mängd text i ett textfält. Autotexter kan med fördel användas i standardbrev istället för ett frasminne.

Skapa ett exempel på autotext. Taligenkänn "hantera autotext" eller välj det i TIK menyn.

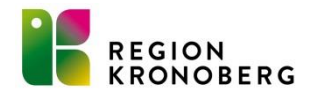

Post orth breedlose dress

Telefor Telefic E-cost

### Autotext

| Sök                 | Q      |                                                                                                    |
|---------------------|--------|----------------------------------------------------------------------------------------------------|
| Ordna efter         | namn 🔺 | Namn *                                                                                                    |
| Beställning utförd. |        |                                                                                                    |
| Exempel             |        | Beskrivning                                                                                                    |
|                     |        | Talad farms *                                                                                                    |
| test                |        | infora Evennel                                                                                                    |
| Typ av fika         |        |                                                                                                    |
|                     |        | Detta är ett evennel nå sutotevt                                                                                                    |
| vis supporten       |        |                                                                                                    |
|                     |        | l autotext kan man ha fält som inte är ifyllda.                                                                                                    |
|                     |        | Exempelvis fält [] ett som markören hamnar i först. Här kan man antingen prata in<br>ett ord eller skriva. Man kan dessutom ha flera fält []. Man kan hoppa mellan<br>fällten genom att använda kommandot nästa- föregående fält, alternativt använda<br>diktafonens funktionsknappar.<br>Nu har vi skapat ett ganska långt autotext<br>Här är sista fältet [] med hakparanteser. |
|                     |        | Fält markerade med * är obligatoriska                                                                                                    |
| +                   |        |                                                                                                    |
|                     |        | Tillämpa samtliga                                                                                                    |
| Î                   | •      |                                                                                                    |

I rutan hantera autotext tryck på plus längst ner till vänster för att få upp en ny mall att fylla i. Ge exemplet namnet **Exempel**. Observera att namnet följer med till raden där man anger vad man säger för att använda kommandot. Den talade formen kan ändras (dock måste varje autotext kommando börjas med <u>infoga</u>).

Klistra eller skriv in nedan text under innehåll. Det är den här texten som kommer att infogas i textrutan där man använder autotexten.

"Detta är ett exempel på autotext.

I autotext kan man ha fält som inte är ifyllda.

Exempelvis fält [] ett som markören hamnar i först. Här kan man antingen prata in ett ord eller skriva. Man kan dessutom ha flera fält []. Man kan hoppa mellan fälten genom att använda kommandot nästaföregående fält, alternativt använda diktafonens funktionsknappar.

Nu har vi skapat en autotext.. "

Tryck på Tillämpa samtliga och stäng.

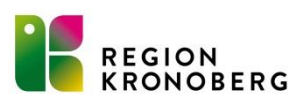

## Autotext

Sätt markören i ett textfält i anteckningen och säg "infoga exempel". Experimentera gärna med fälten i texten. Läs gärna mer om vilka kommandon du kan använda under TIK menyn "Vad du kan säga" eller taligenkänn "vad kan jag säga"

Tips: "acceptera standard" tar bort alla hakparenteser i de fall det används

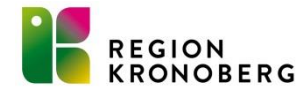

#### "Vad jag kan säga"

Taligenkänningsprogrammet har väldigt många inbyggda kommandon. För att se vilka dessa är kan man via TIK menyn välja "vad du kan säga" eller taligenkänna "vad kan jag säga".

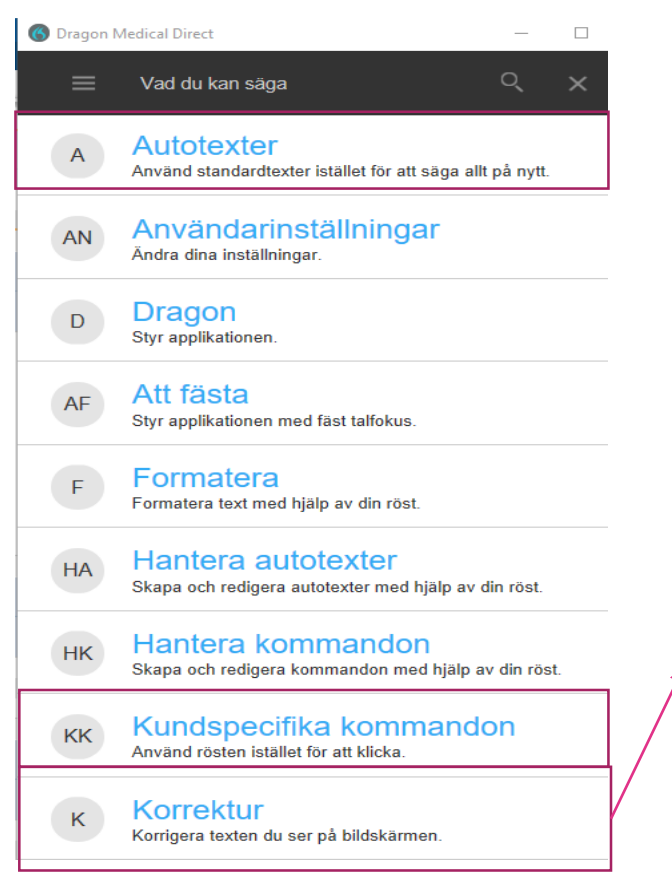

Du kan via taligenkänna markera ord eller önskad text, flytta markören till önskat ord i texten. Du kan även rätta texten via kommandot korrigera (*Detta rekommenderas inte förrän du är en van användare av TIK*). Hur man använder dessa funktioner hittar man i lathunden "vad du kan säga"

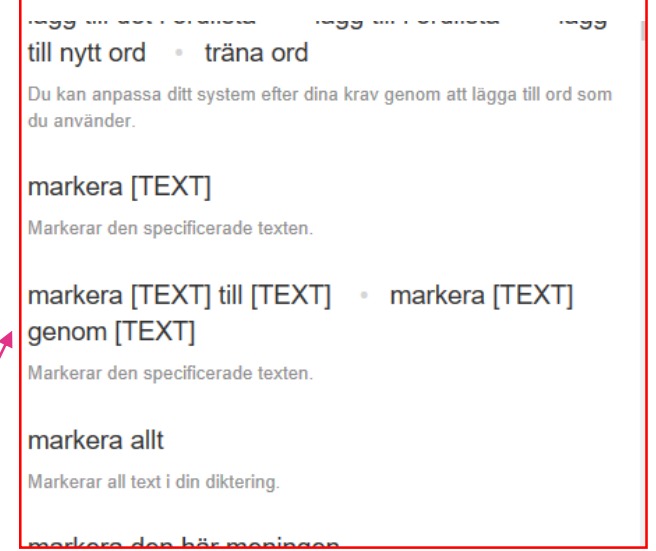

Det finns som sagt väldigt många olika kommandon. Det är svårt att lära sig alla, speciellt på en gång. Titta igenom lathunden och skriv ner några kommandon ni tror ni kommer använda och börja med dem.

#### Diktafonen har många knappar...

Diktafonens knappar kan användas till många olika funktioner. Dessa funktioner är bestämda via mjukvara, alltså inte sparade i hårdvaran (diktafonen). Stänger man av taligenkänningen eller använder annat program som kontrollerar diktafonen så fungerar inte knapparna för TIK. Man kan om man önskar ändra vad knapparna utför när man trycker på dem. Ändra med försiktighet.

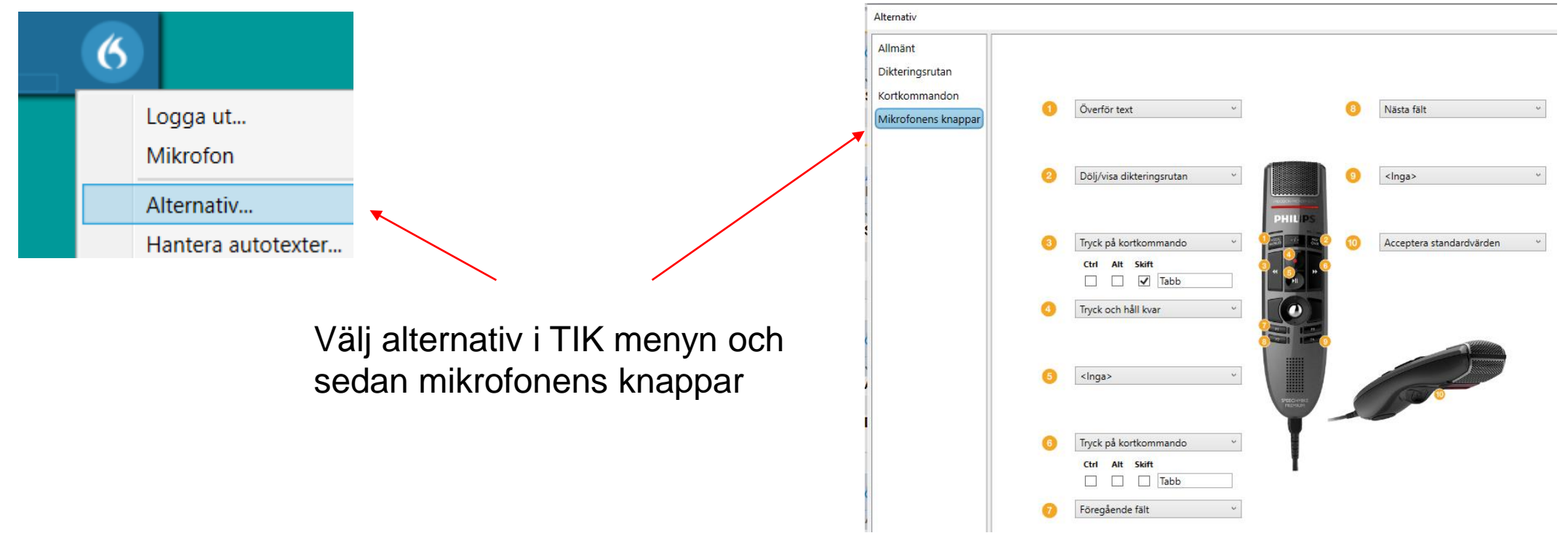

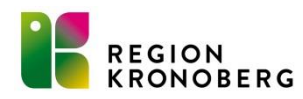

# Kringuppgifter/Rutiner

- Kringuppgifter som bokningsunderlag, provtagningsunderlag eller andra administrativa uppgifter kan antingen dikteras eller skickas via Messenger.
- Vid diktering av administrativa uppgifter ska taligenkänning väljas under kategori samt ange TIK under kommentar.
- Används Messenger för administrativa uppgifter skickas detta till en förutbestämd funktionsbrevlåda. Denna kan beställas via IT-portalen.
- Specialistremiss med betalningsförbindelse ska dikteras av läkare.
- Diagnossättning i möjligast mån av läkare.

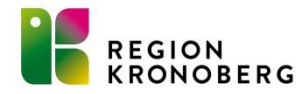

# Taligenkänning och diktering

I de fallen man behöver skapa ett administrativt diktat gör man det precis som vanligt. Det som händer är att när man startar dikteringsprogrammet i Cosmic så släpper TIK kontrollen över diktafonen. För att TIKen ska kunna återta kontrollen över diktafonen, stäng dikteringsrutan och antingen starta om TIK eller dubbelklicka två gånger på mikrofonen med röd bakgrund. Glöm inte att välja Taligenkänning i kategori och skriv TIK först i kommentarsrutan, detta så att sekreterare snabbt kan sortera fram de diktat som har TIK anknytning.

| Diktat (Nytt) 19 101010-1010 Mell | annamn Person, Namnlös                       | ×                            |
|-----------------------------------|----------------------------------------------|------------------------------|
| ► 44 ►►<br>■ K ► 00:02            |                                              | 00:02                        |
| Vårdkontakt: (Ingen)              |                                              | •                            |
| Vårdpersonal:                     | Enhet:* <ul> <li>Region Kronoberg</li> </ul> | •                            |
| Kategori:<br>Taligenkänning       | Sekreterare:<br>(Ingen)                      | •                            |
| Kommentar:<br>TIK                 |                                              |                              |
|                                   | Diktering klar                               | <u>S</u> para <u>A</u> vbryt |

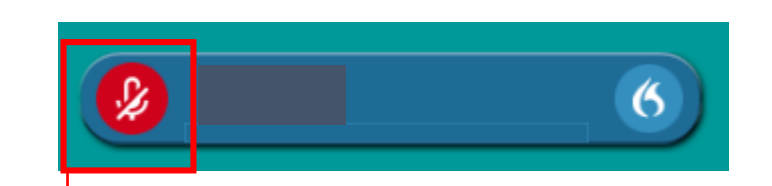

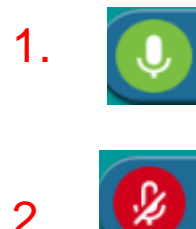

När man stängt (avslutat) dikteringsrutan och tryckt två gånger på mikrofonen med röd bakgrund så tar TIK tillbaka kontrollen över diktafonen och man kan taligenkänna med diktafonen igen.

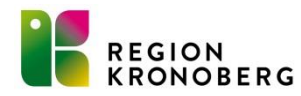

#### Taligenkänning och Messenger

Överenskommen funktionsbrevlåda

Hämta en annan patient.

.

\_ 🗆 🗆

**∂ ₽** 

O boka patient :

4

Till...

Kopia.

Kategori

Ingen patient

funktionsbrevlåda

Bokning

Vald patient

Тур

I de fallen man skapat en anteckning med TIK och man vill delge administrativa uppgifter via Messenger kan man högerklicka på anteckningen i journalen och välja "skicka meddelande". På så sätt länkar man anteckning och patient i meddelandet och det blir lättare för den administrativa personalen att ta del av nödvändig information.

Välj att skicka meddelandet till överenskommen resurs, oftast en bevakad funktionsbrevlåda avsedd för ändamålet. Välj kategori, ämne och skriv eller TIKa uppgiften. Tryck skicka.

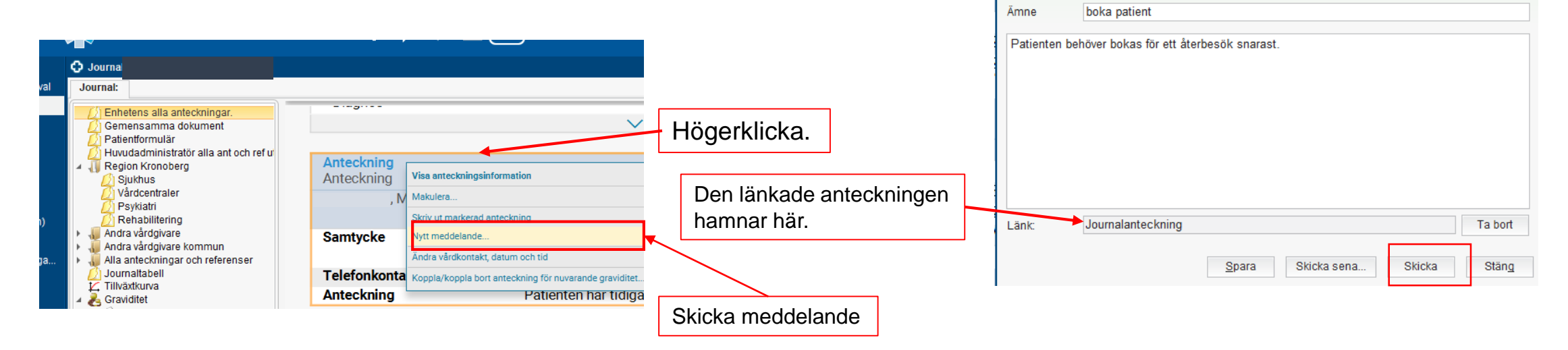

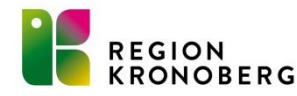

# Diktatruta

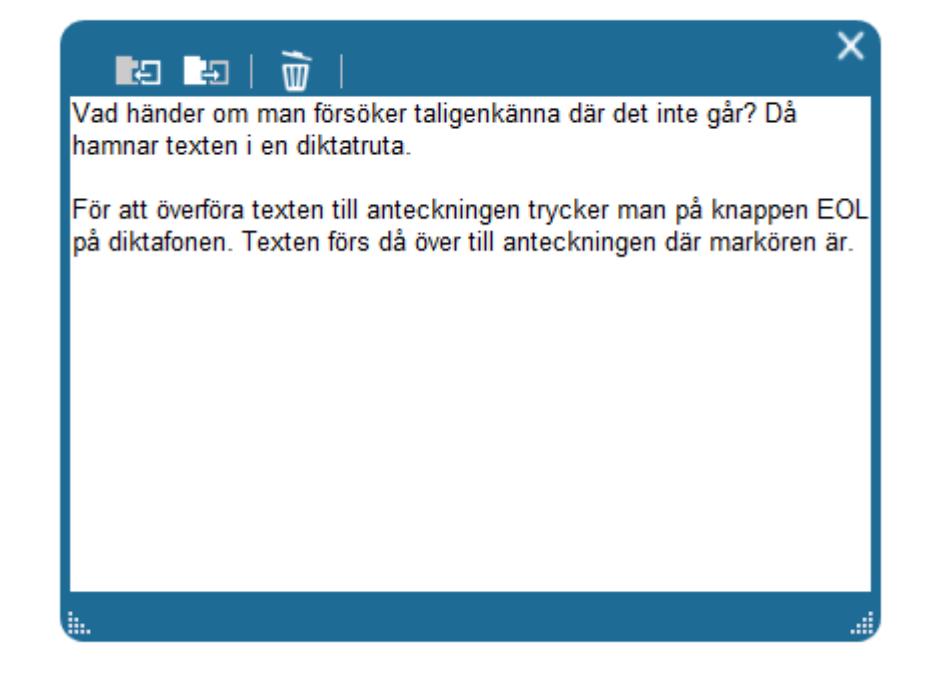

För att öppna diktatrutan manuellt trycker man på knappen Ins/Ovr

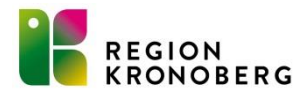

#### Sista att tänka på

- Blir ni störda och måste sluta så spara. Anteckningen hamnar då som osignerad i journalen och kan återupptas.
- Viktigt att välja rätt mall.
- Kontrollera vårdkontakten i anteckningen.
- Om ni använt annan mikrofon eller högtalare (skype), säkerställ att rätt mikrofon är aktiverad.
- Efter vanlig diktering klicka två gånger på den röda mikrofonen.
- Rätta alltid innan ni byter fritextfält annars kan TIK lära sig fel.

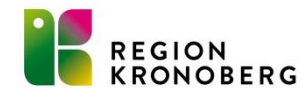